You are here: Home > The AI Insights Dashboard

## The AI Insights Dashboard

In an environment of rapidly changing business and user expectations driven by an explosion of connectivity requirements from the edge to the cloud, a new approach to network management is required. Aruba AIOps (Artificial Intelligence for IT operations) is the next generation of AI-powered solutions that integrates proven Artificial Intelligence solutions with recommended and automated action to provide both fast response to identified problems, along with proactive prediction and prevention.

With data collected from over 750,000 access points, switches, and gateways, Aruba Central and built-in AI Insights proactively identifies and solves issues, and provides pinpoint configuration recommendations. As the data is stored in the cloud, it is easy to view the network performance across all locations from a single pane of glass. Utilizing the cloud also provides the ability to anonymously compare a network with a peer network or the baselines for a broader perspective and optimization. All of this comes from Aruba's advantage in accessing an enormous volume and variety of data that is factored into insights. Aruba does not collect or process personal data.

In this release the insights are classified under three categories:

- Connectivity—Issues related to the wireless connectivity in the network.
- Wireless Quality—Issues related to the <u>RF</u> Info or RF Health in the network.
- Availability—Issues related to the health of your network infrastructure and the devices in the network such as, APs, switches, and gateways.

The **AI Insights** dashboard displays a report of network events that could possibly affect the quality of the overall network performance. These are anomalies observed at the access point, connectivity, and client level for the selected time range. Each insight provides specific details on the occurrences of these events for easy debugging.

To launch the AI Insights dashboard, complete the following steps:

- 1. In the **Network Operations** app, set the filter to **Global**. The dashboard context for the selected filter is displayed.
- 2. Under **Manage**, click **Overview > AI Insights**. The **Insights** table is displayed. AI Insights listed in the dashboard are sorted from high priority to low priority.
- 3. Click the arrow against each insight to view the further details.

Figure 1 Insight Details

| Severity | Description                                                  | V Category           |                                                                                                    |  |  |  |
|----------|--------------------------------------------------------------|----------------------|----------------------------------------------------------------------------------------------------|--|--|--|
| -        |                                                              | carregory            | ✓ 1≓ Impact                                                                                                    |  |  |  |
|          | Access Point transmit power can be optimized                 | Wireless Quality     | 11 dBm Delta                                                                                                    |  |  |  |
| -        | Coverage Hole Detected                                       | Wireless Quality     | 88 Client Devices<br>2009127 Outdoor Minutes (48.57 %), 380332 Indoor Minutes (0.85 %)<br>6 (75 %) Impacted Clients, 8 Total Clients<br>40 Channel Changes, 2 (100 %) Impacted Radios, 2 Total Radios<br>9 Impacted Clients (100 %) of 91, 3551 Failures (99.02 % of 3380) |  |  |  |
| -        | Outdoor clients are impacting Wi-Fi performance              | Wireless Quality     |                                                                                                    |  |  |  |
| -        | Dual-band (2.4/5 GHz) capable clients primarily used 2.4 GHz | Wireless Quality     |                                                                                                    |  |  |  |
| -        | Access Points had an excessive number of channel changes     | Wireless Quality     |                                                                                                    |  |  |  |
| -        | Clients had excessive 802.1X authentication failures         | Connectivity - Wi-Fi |                                                                                                    |  |  |  |
| -        | Clients had excessive Wi-Fi security key-exchange failures   | Connectivity - Wi-Fi | 1 Impacted Clients (100 % of 1), 11 Failures (68.75 % of 16)                                                                                                    |  |  |  |
| leason   |                                                              |                      | Recommendation Failures                                                                                                    |  |  |  |
| limeout  | - Client                                                     |                      | Determine if the client has successfully connected since this occurred. If not, investigate the client and AP where the problem occ                                                                                                    |  |  |  |
| Replay C | Counter Mismatch                                             |                      | If this occurs regularly with the same client, check the signal quality between the client and the AP                                                                                                    |  |  |  |
| Failure  | es - Last 3 Hours                                            |                      | High<br>Medium<br>Low                                                                                                    |  |  |  |

| Callout<br>Number | Description                                                                                                    |
|-------------------|----------------------------------------------------------------------------------------------------|
| 1                 | Click this arrow to expand any specific insight to view further details.                                                                                                    |
| 2                 | <ul> <li>Displays the insight severity, using the following colors:</li> <li>Red—High priority</li> <li>Orange—Medium priority</li> <li>Yellow—Low priority</li> <li>NOTE: The following three configuration recommendation insights are marked in blue color ( ) in the severity column:</li> <li>Access Point Transmit Power can be Optimized</li> <li>Coverage Holes Identified</li> <li>Outdoor Clients Impacting Wi-Fi Performance</li> </ul> |
| 3                 | Short description of the insight.                                                                                                    |
| 4                 | <ul> <li>Insight Summary displays the reason why the insight was generated along with recommendation. It also shows the number and percentage of failures that occurred against each failure reason. The reasons are classified into:</li> <li>Static—These reasons rely on Aruba's domain expertise.</li> <li>Dynamic—These reasons are generated based on error codes that is received from infrastructure devices.</li> </ul>                   |
| 5                 | Time Series graph is a graphical representation of the failure percentage or failure events<br>that occurred for the selected time range. The entries in each time series bar can be<br>customized to highlight a specific entry by clicking on it. Only one specific entry can be<br>highlighted at a time.                                                                                                    |
| 6                 | Category of the insight. Insight category can be filtered by clicking the filter 💙 icon.                                                                                                    |
| 7                 | Short description of the impact.                                                                                                    |
| 8                 | Cards display additional information specific to each insight. Cards might vary for each insight based on the context the insight is accessed from.<br>For more information, see <u>Cards</u> .                                                                                                    |

All Al Insights generated are listed in the **Global > Al Insights** dashboard. Alternatively, Al Insights for a specific site, device, or client can be viewed by selecting the respective context. For more information on available insights and the context, see <u>Insights Context</u>.

Al Insights are displayed for a selected time period based on the time selected in the **Time Range Filter** (()). You can select one of the following: **3 Hours**, **1 Week**, **1 Day**, or **1 Month**.

## Figure 2 AI Insights Dashboard

|                          |    |              |                                                              | Q Search or ask Aruba       |                                                                          | Q | o 🏭 🖁   |
|--------------------------|----|--------------|--------------------------------------------------------------|-----------------------------|--------------------------------------------------------------------------|---|---------|
| 🗟 Global                 | Ne | twork Health | WAN Health Summary Wi-FI Connectivity Al Insights            |                             |                                                                          |   | S hours |
| — Manage —               |    | INSIGHTS     | (37)                                                         |                             |                                                                          |   |         |
| 88 Overview              |    | Severity     | Description                                                  | Y Category     ✓ ↓=         | Impact                                                                   |   |         |
| Devices                  |    | -            | Access Point transmit power can be optimized                 | Wireless Quality            | 11 dBm Delta                                                             |   |         |
|                          |    | -            | Coverage Hole Detected                                       | Wireless Quality            | 88 Client Devices                                                        |   |         |
| La Clients               |    | -            | Outdoor clients are impacting WI-Fi performance              | Wireless Quality            | 2809127 Outdoor Minutes (48.57 %), 380332 Indoor Minutes (0.95 %)        |   |         |
| 2. Guests                |    | -            | Dual-band (2.4/5 GHz) capable clients primarily used 2.4 GHz | Wireless Quality            | 6 (75 %) Impacted Clients, 8 Total Clients                               |   |         |
| Applications             |    | -            | Access Points had an excessive number of channel changes     | Wireless Quality            | 40 Channel Changes , 2 (100 %) Impacted Radios, 2 Total Radios           |   |         |
| - 11<br>0 Committee      |    | - (          | Clients had excessive 802.1X authentication failures         | Connectivity - WI-Fi        | 9 Impacted Clients (100 % of 9), 3551 Failures (99.02 % of 3586)         |   |         |
| Security                 |    | -            | Clients had excessive Wi-Fi security key-exchange failures   | Connectivity - Wi-Fi        | 1 Impacted Clients (100 % of 1), 11 Failures (68.75 % of 16)             |   |         |
| 🗞 Network Services       |    | > <u> </u>   | Clients had problems authenticating with the Captive Portal  | Connectivity - Wi-Fi        | 1 Impacted Clients (100 % of 1), 6 Failures (100 % of 6)                 |   |         |
| - Analyze                |    | -            | Access Points had a high number of reboots                   | Availability - Access Point | 5 (62.5 %) Impacted Access Points, 8 Total Access Points. 5 Reboots.     |   |         |
| Alerts & Events          |    | -            | DNS server(s) rejected a high number of queries              | Connectivity - Wi-Fi        | 606 (88.08 %) Failed Requests, 688 Total Requests                        |   |         |
| The second second second |    | -            | DNS request/responses were significantly delayed             | Connectivity - Wi-Fi        | 14956 Average Delay (ms)                                                 |   |         |
| 🛯 Audit Irali            |    | > —          | PVOS Switches had unusually high CPU utilization             | Availability - Switch       | 4 (40 %) Impacted Switches, 10 Total Switches                            |   |         |
| 🖏 Tools                  |    | > 🗕          | PVOS Switches had unusually high memory usage                | Availability - Switch       | 4 (40 %) Impacted Switches, 10 Total Switches                            |   |         |
| 🗊 Reports                |    | >   —        | Gateways had unusually high CPU utilization                  | Availability - Gateway      | 13 Gateways                                                              |   |         |
| - Maintain               |    | >   —        | Gateways had high memory usage                               | Availability - Gateway      | 1 Gateways                                                               |   |         |
| *                        |    | > 🗕          | Gateway tunnels failed to get established                    | Availability - Gateway      | 5 Tunnels Down                                                           |   |         |
| g Organization           |    | >   —        | Clients had a significant number of Low SNR minutes          | Wireless Quality            | 10 (40 %) Impacted Clients, 25 Total Clients                             |   |         |
|                          |    | >            | Clients had DHCP server connection problems                  | Connectivity - Wi-Fi        | 3 Impacted Clients (33.33 % of 9), 1851 Failures (95.27 % of 1943)       |   |         |
|                          |    | >   —        | Clients had a high number of Wi-Fi Association failures      | Connectivity - WI-Fi        | 3 Impacted Clients (37.5 % of 8), 9 Failures (9.57 % of 94)              |   |         |
|                          |    | > —          | Clients had an unusual number of MAC authentication failures | Connectivity - Wi-Fi        | 4 Impacted Clients (36.36 % of 11), 21 Failures (29.17 % of 72)          |   |         |
|                          |    | >   —        | Access Points had unusually high CPU utilization             | Availability - Access Point | 3 (30 %) Impacted Access Points, 10 Total Access Points                  |   |         |
|                          |    | > <u> </u>   | Access Points were impacted by high 2.4 GHz usage            | Wireless Quality            | 8 (40 %) Impacted Access Point Radios, 20 Total Access Point Radios      |   |         |
|                          |    | >   —        | Access Points were impacted by high 5 GHz usage              | Wireless Quality            | 8 (40 %) Impacted Access Point Radios, 20 Total Access Point Radios      |   |         |
|                          |    | > —          | Access Point radios changed their transmit power frequently  | Wireless Quality            | 357 Power Changes , 2 (50 %) Impacted Radios, 4 Total Radios             |   |         |
|                          |    | > —          | DNS queries failed to reach or return from the server        | Connectivity - Wi-Fi        | 1146 (6.78 %) Lost Requests, 16900 Total Requests                        |   |         |
|                          | 1  | > —          | PVOS Switches had an unusual number of port errors           | Availability - Switch       | 1 (20 %) Impacted Switches, 5 Total Switches                             |   |         |
|                          |    | > _          | Access Points with unusually high memory usage were found    | Availability - Access Point | 10 (10.1 %) Impacted Access Points, 99 Total Access Points               |   |         |
|                          |    | > _          | Information (telemetry) was not received from APs/Radios     | Availability - Access Point | 21 (1.87 %) Impacted Access Point Radios, 1124 Total Access Point Radios |   |         |

https://www.arubanetworks.com/techdocs/central/2.5.3/content/insights/overview.htm